**Mobile CMS** 

# **Mobile CMS**

## **User's Manual**

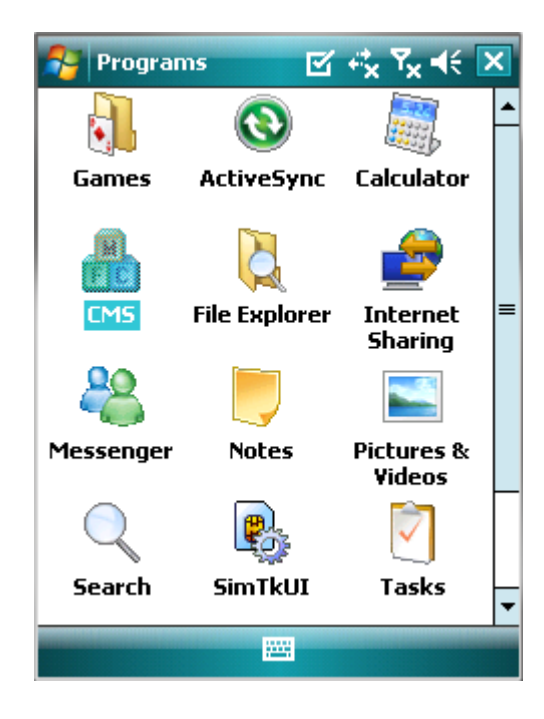

V2.08-o129 This document contains preliminary information and is subject to change without notice.

### 14.1 Requirements

• OS

higher version.

- Memory
- : 512Kb or Higher. : Smartphone
- Device : Smartphone
   Network : Available all wireless networking method. I.e. Wi-fi, HSDPA, Wibro.

:

Windows Mobile 6.1 or

### 14.2 Installation

- Prepare ActiveSync program to user's PC.
  - Available download at following link.
  - http://www.microsoft.com/downloads/details.aspx?FamilyID=9e641c34-6f7f-404d-a04b-dc09f8141141&DisplayLang=en
  - ActiveSync enable users manage documents, calendars, contact lists and email between their PC and mobile device through a Cradle or a USB connection.
- Connect mobile device to PC then double click "Setup\_MobileCOM.exe" to start installation.
- The following screen will appear:

| IobileCMS                                                                   |
|-----------------------------------------------------------------------------|
| Pocket PC installation<br>MobileCMS will be installed on your Pocket PC now |
| USE:<br>Smartphone : WinCE 6.0 / WinCE 6.1                                  |
| < Back Next > Cancel                                                        |

• Click "Next" button.

| MobileCMS                                            |                 |        | ×      |  |
|------------------------------------------------------|-----------------|--------|--------|--|
| License Agreement                                    |                 |        |        |  |
| Please read the following license agreem             | ient carefully. |        |        |  |
| MahiaCMC arearan                                     |                 |        |        |  |
|                                                      |                 |        | Ţ      |  |
| I accept the terms in the license agreement          |                 |        |        |  |
| C I do not accept the terms in the license agreement |                 |        |        |  |
|                                                      |                 |        |        |  |
|                                                      | < Back          | Finish | Cancel |  |

• Click accepting the license agreement, then click "Finish" button.

| Select<br>remove       | a program's check box if you want to install it on yo<br>e the program from your device. | ur mobile device, or clear the | check box if you want to   |
|------------------------|------------------------------------------------------------------------------------------|--------------------------------|----------------------------|
| lote:                  | If a program that you installed is not listed, the prog                                  | am was not designed to be u    | sed on your mobile device. |
|                        | Application Downloading Complete                                                         |                                | <b>X</b>                   |
|                        | Please check your mobile device screen to<br>complete this installation.                 | see if additional steps are    | necessary to               |
|                        |                                                                                          |                                |                            |
| Prog                   |                                                                                          |                                | ОК                         |
| Prog<br>Space<br>Space | e required for selected programs:<br>e available on device:                              | Ş                              | ОК                         |

- Installation box will appear
- Click [OK] to start installation.
- When installation completed, following pop-up will appear.
- Click [OK].
- If following message appeared, it has successfully installed.

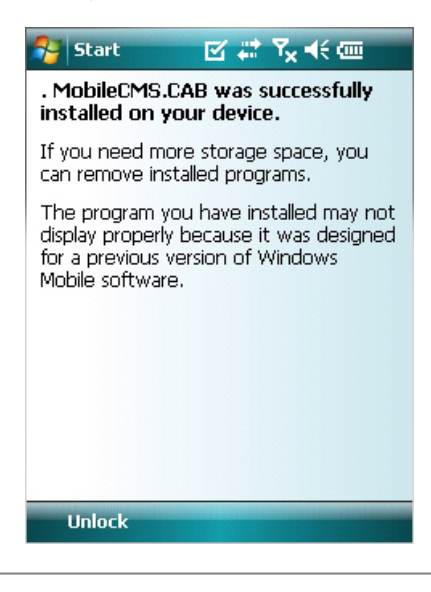

#### (Note)

Depending on mobile device, successful installation message may not appear. Click [OK] when license agreement message appear.

• Move to [Programs] page to check whether CMS has installed.

| 😚 Settings 🛛 🗹 🗮                | t 7 <sub>×</sub> 4€ 0 | ok |
|---------------------------------|-----------------------|----|
| Remove Programs                 |                       |    |
| Programs in storage memory:     |                       |    |
| . MobileCMS                     |                       |    |
|                                 |                       |    |
|                                 |                       |    |
|                                 |                       |    |
|                                 |                       |    |
|                                 |                       |    |
|                                 |                       |    |
|                                 | Remove                |    |
| Total storage memory available: | 27842                 | <  |
|                                 |                       |    |

## 14.3 Site configuration

• Start CMS, following screen will appear.

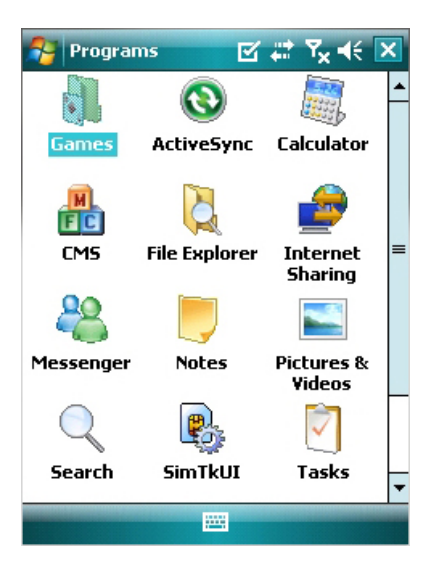

Add

• Click [Add] to appear following screen.

| 월 mobiledlg | 🗹 🗱 🎝 🕂 🔤              |
|-------------|------------------------|
| Site Name   | IP Address/Domain Name |
|             |                        |
|             |                        |
|             |                        |
|             |                        |
|             |                        |
|             |                        |
|             |                        |
|             |                        |
| •           |                        |
| Connect Ex  | Add Edit Del           |
| Ok          |                        |

- Fill in correct information.
  - Site Name : Insert the name of site. IP/Domain Insert the IP : \_ address or Domain name of the site. ID

2

- Input the registered ID of the site. : Password Input the \_ ÷
- password of the registered ID.
- Command Port Insert Command Port of the site. : \_ Insert Stream Port of the site.
- \_ Stream Port
- Click [Save] then following screen will appear with registered site.

| 👫 mobiledlg |         | S 🛱    | <b>Y<sub>x</sub> </b> | ok   |
|-------------|---------|--------|-----------------------|------|
| Site Name   | IP Addr | ess/Do | main N                | lame |
| office      | 19      | 2,168. | 10.135                |      |
|             |         |        |                       |      |
|             |         |        |                       |      |
|             |         |        |                       |      |
|             |         |        |                       |      |
|             |         |        |                       |      |
|             |         |        |                       |      |
|             |         |        |                       |      |
| •           |         |        |                       | •    |
| Connect Ex  | it      | Add    | Edit                  | Del  |
| Ok          |         |        |                       |      |

Edit

• Select a site and click [Edit] then following screen will appear.

| 将 mobiledlg  | ⊠ # 7 <sub>×</sub> 4€ ok |  |  |  |
|--------------|--------------------------|--|--|--|
| Site Name    | office                   |  |  |  |
| IP/Domain    | 192.168.10.135           |  |  |  |
| ID           | admin                    |  |  |  |
| Password     | ****                     |  |  |  |
| Command Port | 5920                     |  |  |  |
| Stream Port  | 5921                     |  |  |  |
|              |                          |  |  |  |
|              |                          |  |  |  |
| Save Cancel  |                          |  |  |  |
|              |                          |  |  |  |

• Correct items then click [Save].

#### Delete

• Select a site and click [Del].

• Confirmation message will pop up.

| 윩 mobiledlg | ⊠ #* <b>*</b> x €      |
|-------------|------------------------|
| Site Name   | IP Address/Domain Name |
| office      | 192.168.10.135         |
| MobileCM    | 5                      |
| 🕐 Ar        | e you sure to delete?  |
| Y           | es No                  |
|             |                        |
| •           | III                    |
| Connect Ex  | it Add Edit Del        |
| Ok          |                        |

• Click [Yes] then the site information will be removed.

#### 14.4 Connect

• Select a site then click [Connect].

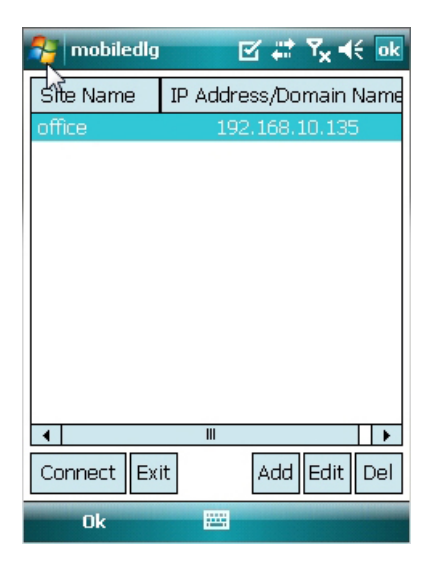

- Live display screen of the site will appear if it is successfully connected.
  Users are able to select a camera by clicking camera button.
  Click [Disconnect] then, live display screen will be closed and Site list box will appear.

#### 14.5 Uninstall

- Move to [Program Menu> System] then click [Remove Programs].
  The currently installed list will show up.

| Settings 🛛 🗹 🖡                  | * | ¶ <sub>×</sub> | ok |
|---------------------------------|---|----------------|----|
| Remove Programs                 |   |                |    |
| Programs in storage memory:     |   |                |    |
| . MobileCMS                     |   |                |    |
|                                 |   |                |    |
|                                 |   |                |    |
|                                 |   |                |    |
|                                 |   |                |    |
|                                 |   |                |    |
|                                 | _ |                |    |
| l                               | ł | Remove         | •  |
| Total storage memory available: |   | 2784           | 2К |
|                                 |   |                |    |

• Choose Mobile CMS on the list and click [Remove].

| 😚 Settings 🛛 🗱 🏹 📢                                                                                                    |  |  |  |
|----------------------------------------------------------------------------------------------------|--|--|--|
| Remove Programs                                                                                                    |  |  |  |
| P Remove Program                                                                                                    |  |  |  |
| The selected program will<br>be permanently removed.<br>You may reload it from<br>your desktop computer.<br>Are you sure you want to<br>remove it? |  |  |  |
| Remove                                                                                                    |  |  |  |
| Total storage memory available: 27842K                                                                                                    |  |  |  |
|                                                                                                    |  |  |  |

- Confirmation message will pop up
  Click [Yes] to complete uninstall then program will be removed.